### **Sharemarket Game**

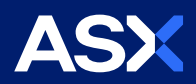

# How to register for the Game

To register for the Game you must first sign into the ASX Investor Portal and then complete a separate Game registration form.

#### Step 1: Access the ASX Investor Portal

To register or login go to the new portal and select login.

| ASX: OPEN  | ASX 24: OPEN | TUE 09 JUN 12:18 PM AEST |                |             |   |  |
|------------|--------------|--------------------------|----------------|-------------|---|--|
| Y AND DATA | ▼ LISTINGS   | ▼ ISSUERS                | ▼ PARTICIPANTS | ▼ INVESTORS | ď |  |
|            |              |                          |                |             |   |  |

- If you are an existing ASX Investor Portal user, you can log in using your email address and password.
- If you are a new user, you will need to click the 'Join Now' button (see below) and sign up.

| WELCOME<br>Login to your Account |
|----------------------------------|
| Email address                    |
| Password                         |
| Keep me signed in                |
| LOG IN                           |
| Forgot Password?                 |
| HAVEN'T SIGNED UP?               |

Once signed up you will receive an email to activate your registration.

If you cannot find it please check your spam box.

If you need additional help with logging into the portal, see the ASX FAQ

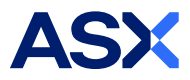

#### Step 2: Sign up to the Game

• Once successfully signed into the portal, you need to **select the ASX Sharemarket Game** from your initials drop down menu.

| PARTICIPANTS | ▼ INVESTORS                                                                         |           | (1<br>ຊ                                               | ¢                                                               | ss .        |
|--------------|-------------------------------------------------------------------------------------|-----------|-------------------------------------------------------|-----------------------------------------------------------------|-------------|
|              | 2<br>ASX Sharemarket Game<br>13 August - 25 November<br>ASX School Sharemarket Game | ASX Share | emarket G<br>ols Sharen<br>y Asked Qu<br>My das<br>My | ame<br>narket Gar<br>uestions (F<br>hboard<br>profile<br>Logout | ne<br>FAQs) |

• And complete the Game registration form.

| Player details                 |   |
|--------------------------------|---|
| Game player name:              |   |
| Enter a player name            |   |
| 2 - 20 alphanumerio characters |   |
| Gender:                        |   |
| Select gender                  | • |
| Age:                           |   |
| Select age                     | • |
| Phone number:                  |   |
| Enter phone number             |   |
| State:                         |   |
| Select State                   | • |
|                                |   |
| Terms and conditions           |   |

## **REGISTER NOW**

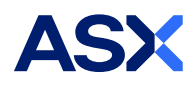

• You will then be taken to your to your Game dashboard page.

**Please note:** You will not receive a Game confirmation email, if you get the Game dashboard (as shown) this means you are registered.

Any issues email: <a href="mailto:share.game@asx.com.au">share.game@asx.com.au</a> .

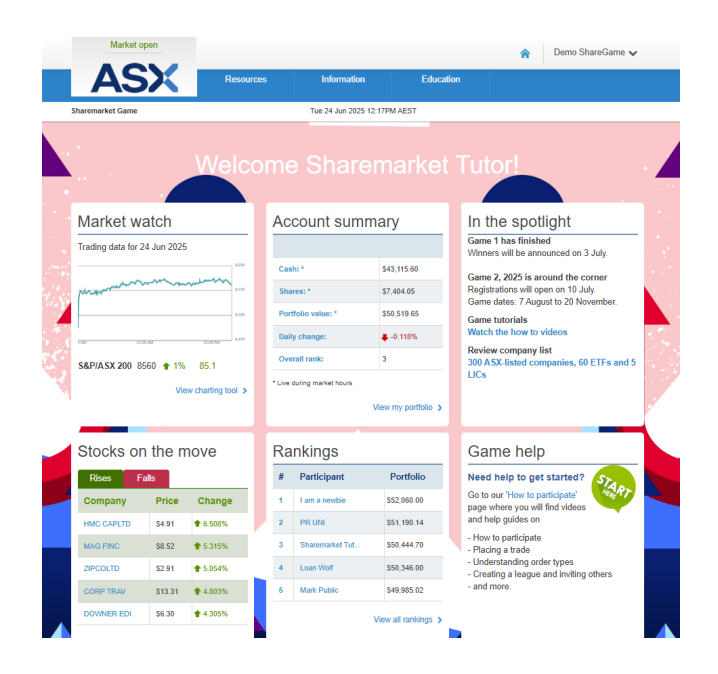